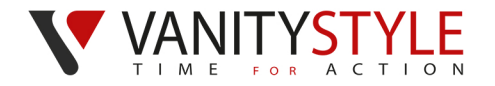

# **1. ZAKŁADANIE KONTA I LOGOWANIE**

Wejdź na stronę Platformy eVS przez link, który został wysłany na Twój adres e-mail.

#### Przy rejestracji konta podaj:

- Adres e-mail (adres e-mail jest jednocześnie loginem)
- Hasło
- Imię
- Nazwisko
- 8 pierwszych cyfr numeru karty sportowej (jeśli posiadasz kartę)

# Zaakceptuj regulamin eVS oraz zostaw zgody.

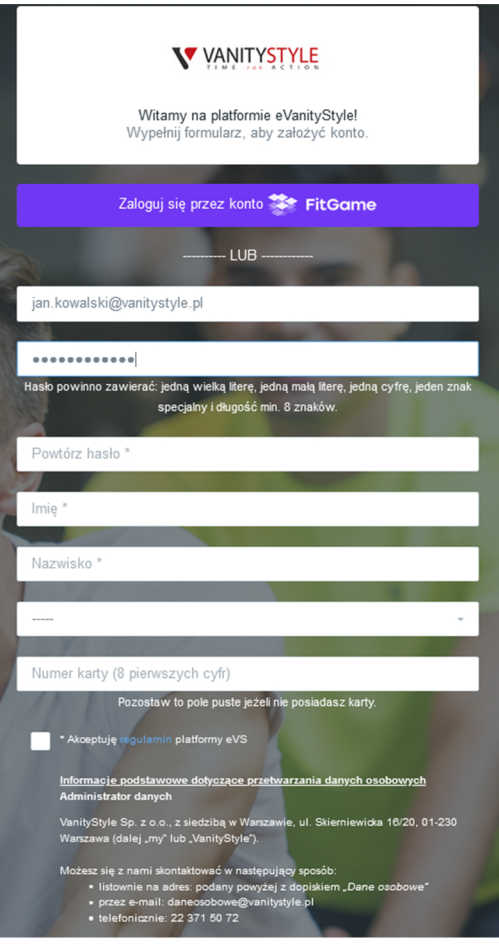

Po poprawnej rejestracji zaloguj się do Platformy eVS pod adresem:

#### https://e.vanitystyle.pl/

Po zalogowaniu na swoje konto na Platformie eVS będziesz widział informację do kiedy masz czas na składanie oraz opłacanie zamówień.

| Zalogowano pomy  | ślnie                                |          |                 |                                         |                                                      |
|------------------|--------------------------------------|----------|-----------------|-----------------------------------------|------------------------------------------------------|
| $\mathbb{R}^{2}$ | Z myślą<br>OTobie<br>Sprawdź i zamów | <b>2</b> | Cobacz produkty | turn turn turn turn turn turn turn turn |                                                      |
| Zamówienie       |                                      |          |                 |                                         | Na skladanie zamówień pozostalo: 29 dni (31.07.2021) |

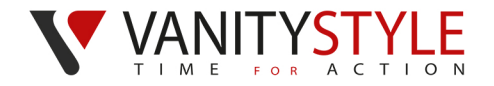

## 2. ZAMÓWIENIE KARTY PRACOWNICZEJ

Po zalogowaniu do Platformy eVS możesz złożyć zamówienie na kartę FitProfit dla pracownika. Naciśnij przycisk **ZAMÓW PRODUKT.** 

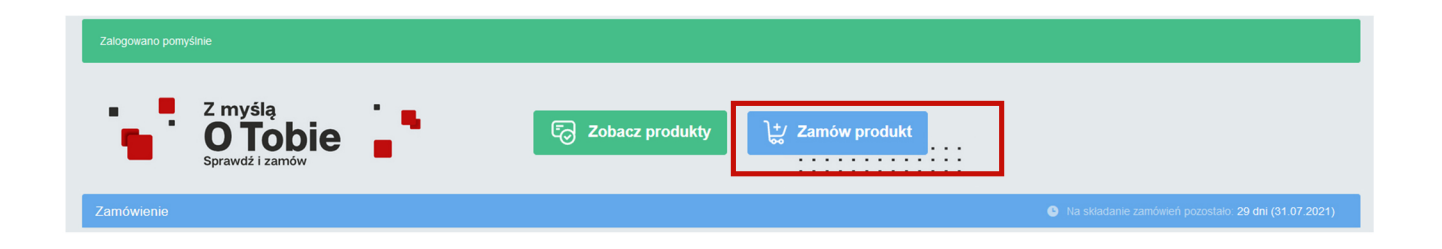

#### Zamów produkt

|                                    | I Contraction of the second second seco |
|------------------------------------|----------------------------------------------------------------------------------------------------|
|                                    | Wybierz typ produktu 🕤                                                                                                    |
|                                    | FitProfit A (Pracownik) - 1.00 PLN v                                                                                                    |
|                                    | Wpisz imię użytkownika karty                                                                                                    |
| Z listy rozwijanej wybierz         | Jan                                                                                                    |
| typ karty FitProfit A (Pracownik). | Wpisz nazwisko użytkownika karty                                                                                                    |
|                                    | Kowalski                                                                                                    |
| Wpisz imie oraz nazwisko           | Wybierz adres dostawy                                                                                                    |
| Użytkownika karty.                 | test (test, 00-000 tes) v                                                                                                    |
|                                    | ✓ Informacje podstawowe dotyczące przetwarzania danych osobowych                                                                                                    |
| Wybierz adres dostawy              | Administrator danych                                                                                                    |
| vv ybier z dareo dootavv y.        | VanityStyle Sp. z o.o., z siedzibą w Warszawie, ul. Skierniewicka 16/20, 01-230 Warszawa (dalej "my" lub "VanityStyle").                                                                                                    |
|                                    | Cele i podstawy prawne przetwarzania                                                                                                    |
|                                    | Będziemy przetwarzać Twoje dane osobowe:  • w celu świadczenia uskuji związanej z korzystaniem z Programu sportowo-rekreacyjnego (w tym również obsługi zgjoszeń i rekiamacji) – podstawą prawną przetwarzania jest prawnie uzasadniony interes VanityStyle • w celu prowadzenia konta na Platformie oraz dokonywania zamawiania, aktywacji i dezaktywacji karty oraz obsługi technicznej, zakładania i zarządzania kontem na Platformie – podstawą prawną przetwarzania jest zawierana drogą elektroniczną umowa • w celu marktelingu bezpośredniego po zaprzestaniu korzystania z Programu sportowo-rekreacyjnego – podstawą prawną przetwarzania jest Twoja zgoda • w celu marktelingu bezpośredniego w trakcie posiadania aktywnej karty w ramach Programu snortowo-                                                                                                    |
|                                    | Zapoznałem się z informacjami dla Konsumenta                                                                                                    |
|                                    | Regulamin korzystania z kart sportowych 🖓                                                                                                    |

Zostaw zgody i wyślij zamówienie klikając przycisk ZAMÓW.

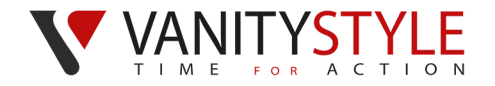

# 3. ZAMÓWIENIE KART DODATKOWYCH

Po złożeniu zamówienia na kartę pracownika, możesz zamówić karty dla osób towarzyszących i dzieci. Naciśnij przycisk **ZAMÓW PRODUKT**.

|             | ITYSTYLE                              |         |                   | Produkty  | Vouchery - | FitGame | Pomoc | Koszyk 🐂 | M | magdale |
|-------------|---------------------------------------|---------|-------------------|-----------|------------|---------|-------|----------|---|---------|
| iżytkownika | as aDFB została usunięta z zamó       | wienia. |                   |           |            |         |       |          |   |         |
| 1           | Z myślą<br>O Tobie<br>Sprawdż i zamów | 2       | C Zobacz produkty | ן+∕ Zamóv | w produkt  |         |       |          |   |         |

### 3a. Zamówienie karty dla dzieci do 15 roku życia

|                                           | Zamów produkt                                                                                                    |    |  |
|-------------------------------------------|----------------------------------------------------------------------------------------------------|----|--|
|                                           | Wybierz typ produktu 🚯                                                                                                    |    |  |
| Z listy rozwijanej wybierz typ            | FitProfit dziecko (do 15lat) (dziecko A) - 1.00 PLN                                                                                                    |    |  |
| karty dodatkowej (karty do 15 roku życia) | Wpisz imię użytkownika karty                                                                                                    |    |  |
|                                           | Adam                                                                                                    | ]  |  |
| FitProfit Dziecko basen                   | Wpisz nazwisko użytkownika karty                                                                                                    | _  |  |
| FitProfit Dziecko                         | Kowalski                                                                                                    |    |  |
|                                           | Miesiąc i rok urodzenia:                                                                                                    | _  |  |
| Wniez imie i pozwieko Użytkowniko korty   | 2006-08                                                                                                    |    |  |
| wpisz innię i nazwisko użytkownika karty  | Wybierz adres dostawy                                                                                                    |    |  |
|                                           | test (test, 00-000 tes)                                                                                                    | .] |  |
| Wpisz miesiąc i rok urodzenia dziecka     | Informacje podstawowe dotyczące przetwarzania danych osobowych                                                                                                    |    |  |
|                                           | Administrator danych                                                                                                    |    |  |
| Wybierz adres dostawy.                    | VanityStyle Sp. z o.o., z siedzibą w Warszawie, ul. Skiemiewicka 16/20, 01-230 Warszawa (dalej "my" lub<br>"VanityStyle").                                                                                                    |    |  |
|                                           | Cele i podstawy prawne przetwarzania                                                                                                    |    |  |
|                                           | Będziemy przetwarzać Twoje dane osobowe:<br>• w celu świadczenia usługi związanej z korzystaniem z Programu sportowo-rekreacyjnego, (w tym również<br>obsługi zgłożeni reklamacji) – podstawą prawną przetwarzania jest prawnie uzasadniony interes VanityStyle<br>• w celu prowadzenia analiz i statystyk dotyczących produktu i usługi mających na celu podnoszenie ich jakości<br>- podstawą prawną przetwarzania jest nasz uzasadniony interes<br>w celach podatkowych i rachunkowych – podstawą prawną przetwarzania są obowiązki prawne wynikające z<br>przepisów podatkowych oraz z przepisów o rachunkowości |    |  |
|                                           | ✓ Akceptuję regulamin korzystania z kart FitProfit III                                                                                                    |    |  |
|                                           | Zapoznałem się z informacjami dla Konsumenta                                                                                                    |    |  |

Regulamin korzystania z kart sportowych 🗷

Zostaw zgody i wyślij zamówienie klikając przycisk ZAMÓW.

Anuluj

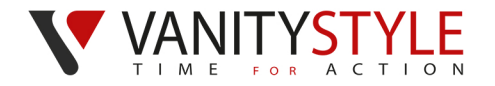

Zamów produkt

Wpisz adres email osoby towarzyszącej

Regulamin korzystania z kart sportowych 🕑

FitProfit A (Osoba towarzysząca) - 1.00 PLN

Zapoznałem się z informacjami dla Konsumenta

Wybierz typ produktu 🚯

test@test.pl

Wybierz adres dostawy test (test, 00-000 tes)

### 3b. Zamówienie karty dla osoby towarzyszącej

Z listy rozwijanej wybierz typ karty dodatkowej:

- Osoba towarzysząca
- Junior (od 15 do 18 roku życia)
- Senior (od 60 roku życia)

Wpisz:

Adres e-mail osoby towarzyszącej

Datę urodzenia (dotyczy karty Junior i Senior)

#### Wybierz adres dostawy

Zaakceptuj informację dla Konsumenta i kliknij przycisk ZAMÓW.

Po zatwierdzeniu zamówienia na platformie będzie widoczny komunikat **OCZEKUJE NA REJESTRACJĘ.** 

| Zgłoszenie osoby towarzyszącej |                                             |         |
|--------------------------------|---------------------------------------------|---------|
| FitProfit 🕑 🕚                  | Oczekuje na rejestrację osoby towarzyszącej | Akcje - |

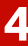

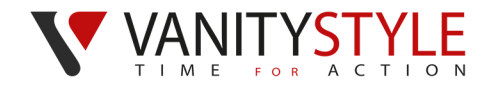

Na podany **adres e-mail osoba towarzysząca otrzyma link do formularza**, aby dokończyć rejestrację karty.

Drogi Użytkowniku!

Aby zakończyć zamówienie karty wejdź w poniższy link:

Kliknij Pozdrawiamy

#### Zespół VanityStyle

wyższa wiadomość została wygenerowana automatycznie. Prosimy na nią nie odpowiada

Żeby przejść dalej osoba towarzysząca klika w link i wypełnia formularz.

#### Wpisuje imię i nazwisko (dane będą widnieć na karcie sportowej)

Akceptuje regulamin oraz zapoznaje się z obowiązkiem informacyjnym.

Zatwierdza klikając w przycisk **ZAREJESTRUJ KARTĘ.** 

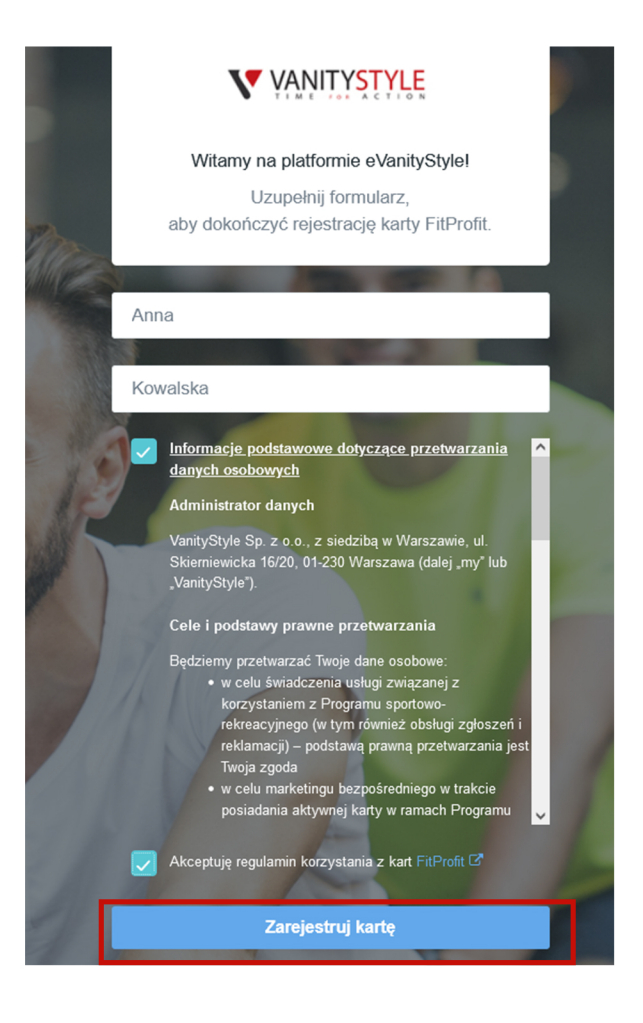

Po wykonaniu wyżej wskazanych kroków przez osobę towarzyszącą, na platformie przy zamówieniu będzie dostępna opcja **DODAJ DO KOSZYKA**.

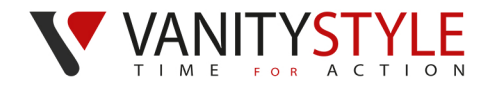

## 4. OPŁACENIE ZAMÓWIENIA

W celu opłacenia zamówienia, dodaj wszystkie zamówione karty do koszyka. Po prawej stronie przy każdej karcie znajduje się przycisk -**DODAJ DO KOSZYKA** 

| Twoje karty                                                                                                    |                                | Na składanie zamówień pozostało: 29 dni (31.07.2021) |
|----------------------------------------------------------------------------------------------------|--------------------------------|------------------------------------------------------|
| FitProfit     U       FitProfit     Karta giówna     Nieaktywna       Jan Kowalski (#9111111)                                                                                                    | Płatność możliwa do 31.07.2021 | + Dodaj do koszyka Akcje ⊸                           |
| FitProfit       Image: Constraint of the second second secon | Platność możliwa do 31.07.2021 | + Dodaj do koszyka Akcje ↓                           |
| FitProfit       U         FitProfit       Karta dodatkowa       Neaktyma         Meoplacona       Anna Kowalska (#92222222)                                                                                                    | Płatność możliwa do 31.07.2021 | + Dodaj do koszyka Akcje →                           |

Za karty znajdujące się w koszyku (prawy górny róg) zapłać za pomocą płatności internetowej PayU.

Naciśnij przycisk PŁACĘ Z PAYU

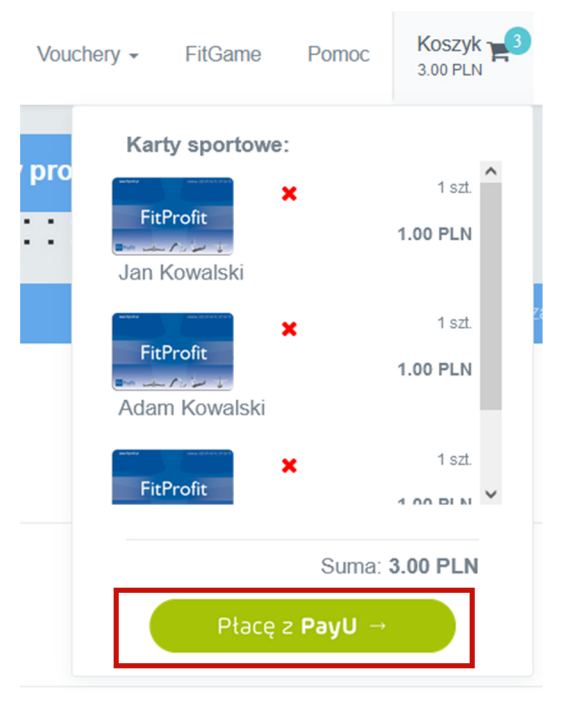

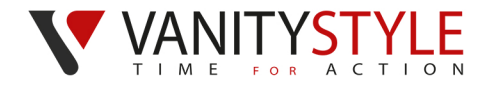

### 4a. Rodzaje płatności

Do wyboru masz dwa rodzaje płatności:

**PŁATNOŚĆ JEDNORAZOWA** opłacasz abonament na jeden okres rozliczeniowy, co oznacza, że musisz w kolejnym miesiącu zalogować się do Platformy eVS, aby opłacić kolejny miesiąc;

**PŁATNOŚĆ CYKLICZNA** możesz wybrać okres przez jaki karty mają być opłacane – pół roku, rok, dwa lata. Karty będą opłacane automatycznie co miesiąc. Do płatności cyklicznych konieczne jest podanie danych Twojej karty płatniczej celem pobierania opłaty 10. dnia każdego miesiąca.

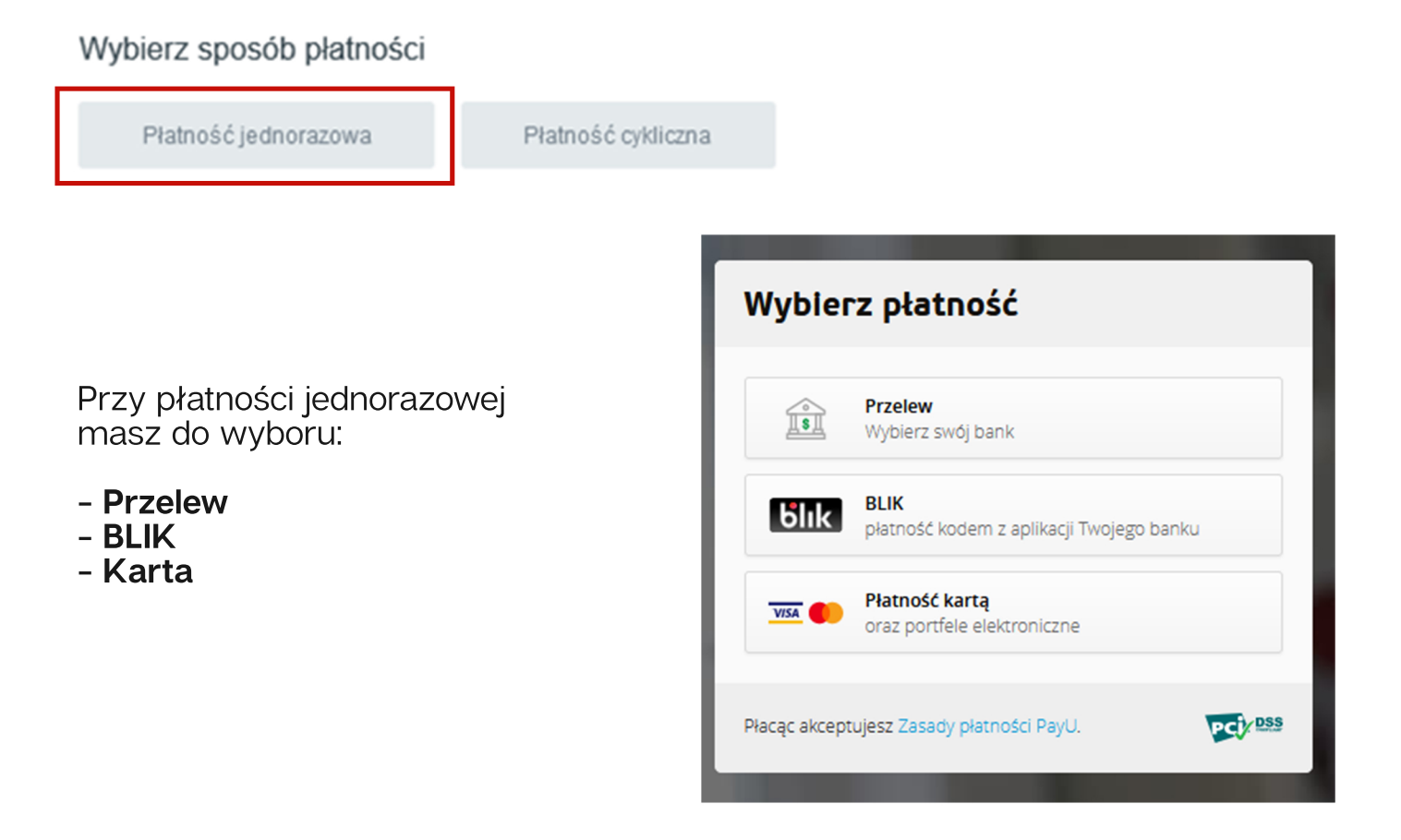

Po dokonaniu wyboru metody płatności postępuj zgodnie ze wskazówkami pojawiającymi się na ekranie.

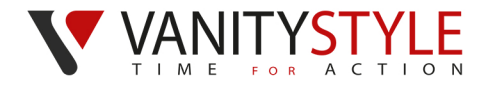

| Płatność jednorazowa                                                                                                    | Płatność cykliczna                                |   |                                                              |                                                                     |                                                   |
|----------------------------------------------------------------------------------------------------|---------------------------------------------------|---|--------------------------------------------------------------|---------------------------------------------------------------------|---------------------------------------------------|
|                                                                                                    |                                                   |   |                                                              |                                                                     |                                                   |
| Wybierz okres trwania płatności                                                                                                    |                                                   |   |                                                              |                                                                     |                                                   |
| Pół roku                                                                                                    |                                                   | ~ |                                                              |                                                                     |                                                   |
|                                                                                                    |                                                   |   |                                                              |                                                                     |                                                   |
| Płacę cyklicznie z                                                                                                    | PayU →                                            |   |                                                              |                                                                     |                                                   |
|                                                                                                    |                                                   |   |                                                              |                                                                     |                                                   |
|                                                                                                    |                                                   |   |                                                              |                                                                     |                                                   |
|                                                                                                    |                                                   |   |                                                              |                                                                     |                                                   |
| atność możliwa do 31.07.2021                                                                                                    |                                                   |   |                                                              |                                                                     |                                                   |
| latność możliwa do 31.07.2021                                                                                                    |                                                   |   |                                                              |                                                                     |                                                   |
| latność możliwa do 31.07.2021<br>Płatność cykliczna w <b>e.vanitys</b>                                                                                                    | tyle.pl                                           | × |                                                              |                                                                     |                                                   |
| latność możliwa do 31.07.2021<br>Płatność cykliczna w <b>e.vanitys</b><br>Kwota: <b>3,00 PLN<sub>(pierwsza płatno</sub></b>                                                                                                    | tyle.pl                                           | × |                                                              |                                                                     |                                                   |
| latność możliwa do 31.07.2021<br>Płatność cykliczna w <b>e.vanitys</b><br>Kwota: <b>3,00 PLN</b> (pierwsza płatno                                                                                                    | tyle.pl                                           | × | Przy j                                                       | płatności                                                           | cyklicznej                                        |
| latność możliwa do 31.07.2021<br>Płatność cykliczna w <b>e.vanitys</b><br>Kwota: <b>3,00 PLN</b> (pierwsza płatno<br>Numer karty:                                                                                                    | tyle.pl                                           | × | Przy j<br>może<br>karty                                      | płatności<br>sz opłac<br>płatnicze                                  | i cyklicznej<br>ić podając<br>ej:                 |
| latność możliwa do 31.07.2021<br>Płatność cykliczna w <b>e.vanitys</b><br>Kwota: <b>3,00 PLN</b> (pierwsza płatno<br>Numer karty:                                                                                                    | tyle.pl                                           |   | Przy j<br>może<br>karty                                      | płatności<br>sz opłac<br>płatnicze                                  | i cyklicznej<br>ić podając<br>ej:                 |
| Płatność możliwa do 31.07.2021<br>Płatność cykliczna w e.vanitys<br>Kwota: 3,00 PLN <sub>(pierwsza płatno</sub><br>Numer karty:                                                                                                    | tyle.pl                                           |   | Przy  <br>może<br>karty<br>- NUN<br>- DAT                    | płatności<br>sz opłac<br>płatnicze<br>//ER KAR<br>A WAŻN            | i cyklicznej<br>ić podając<br>ej:<br>ITY<br>IOŚCI |
| Płatność możliwa do 31.07.2021<br>Płatność cykliczna w e.vanitys<br>Kwota: 3,00 PLN <sub>(pierwsza płatno</sub><br>Numer karty:<br>Data ważności:<br>MM / YY<br>CVV2/CVC2: 111                                                             | tyle.pl                                           |   | Przy  <br>może<br>karty<br>- NUN<br>- DAT<br>- CV\           | płatności<br>sz opłac<br>płatnicze<br>//ER KAR<br>A WAŻN<br>/2/CVC2 | i cyklicznej<br>ić podając<br>ej:<br>ITY<br>IOŚCI |
| Płatność możliwa do 31.07.2021<br>Płatność cykliczna w e.vanitys<br>Kwota: 3,00 PLN (pierwsza płatno<br>Numer karty:<br>Data ważności:<br>MM / YY<br>CVV2/CVC2:<br>111<br>Zapisując dane karty akceptuję regula<br>kolejnych płatno        | tyle.pl<br>ść)<br>min i chcę jej używać do<br>ści |   | Przy  <br>może<br>karty<br>- NUN<br>- DAT<br>- CV\           | płatności<br>sz opłac<br>płatnicze<br>⁄IER KAR<br>A WAŻN<br>/2/CVC2 | i cyklicznej<br>ić podając<br>ej:<br>ITY<br>IOŚCI |
| Płatność możliwa do 31.07.2021<br>Płatność cykliczna w e.vanitys<br>Kwota: 3,00 PLN (pierwsza płatno<br>Numer karty:<br>Data ważności:<br>MM / YY<br>CVV2/CVC2:<br>111<br>Zapisując dane karty akceptuję <u>regula</u><br>kolejnych płatno | tyle.pl<br>ść)<br>min i chcę jej używać do<br>ści |   | Przy  <br>może<br>karty<br>- NUN<br>- DAT<br>- CV\<br>Klikas | płatności<br>sz opłac<br>płatnicze<br>/IER KAR<br>A WAŻN<br>/2/CVC2 | i cyklicznej<br>ić podając<br>ej:<br>ITY<br>IOŚCI |

Karty będą dostarczone do końca miesiąca, w którym nastąpiło zamówienie oraz opłacenie programu sportowego.

Karty FitProfit będą aktywne od 1. dnia miesiąca.

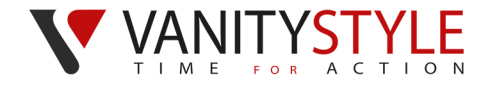

## **5. REZYGNACJA Z KART**

Jeśli chcesz zrezygnować z kart od kolejnego okresu rozliczeniowego wystarczy, że nie dokonasz płatności za kartę.

#### BRAK PŁATNOŚCI = BRAK AKTYWNOŚCI KARTY

Po upłynięciu terminu na składanie zamówień otrzymasz powiadomienie o dezaktywacji karty, a na Twoim koncie będzie widniała informacja, iż karta będzie dezaktywowana np. w dniu 01.08.2021.

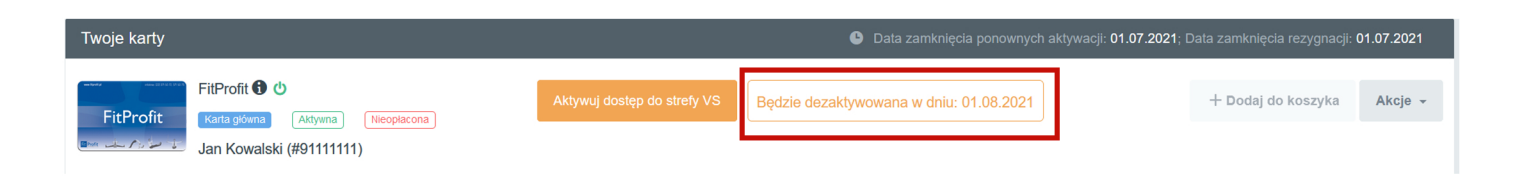

## 6. PONOWNA AKTYWACJA KARTY

Masz możliwości ponownej aktywacji karty nieaktywnej.

**PAMIĘTAJ!** Dane osobowe na kartach po określonym czasie od dezaktywacji przechodzą do archiwum i są dla Ciebie niewidoczne. Jeśli chcesz aktywować taką kartę skontaktuj się z Infolinią VanityStyle.

W celu aktywowania nieaktywnej karty, zaloguj się na swoje konto na Platformie eVS.

Obok karty, którą chcesz aktywować kliknij przycisk **DODAJ DO KOSZYKA**, a następnie przejdź do koszyka i postępuj zgodnie z pkt. 3 instrukcji.

| Twoje karty                                                                                                    |                                | Na składanie zamówień pozostało: 29 dni (31.07.2021) |
|----------------------------------------------------------------------------------------------------|--------------------------------|------------------------------------------------------|
| FitProfit       U         FitProfit       Karta glówna         Nieaktywna       Nieoplacona         Jan Kowalski (#9111111) | Płatność możliwa do 31.07.2021 | + Dodaj do koszyka kcje ≁                            |

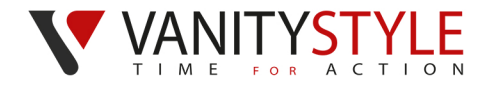

Po poprawnie dokonanej płatności, na Twoim koncie będzie widoczna informacja **NIEAKTYWNA/OPŁACONA**. Oznacza to, że od 1 dnia miesiąca karta będzie aktywna

### 7. WYDANIE DUPLIKATU KARTY

Jeśli karta została zgubiona, zniszczona albo są na niej błędne dane, możesz zlecić wyrobienie duplikatu takiej karty.

Zaloguj się na Platformie eVS i przy karcie, do której chcesz zamówić duplikat kliknij przycisk **AKCJE**. Następnie kliknij opcję **ZAMÓW DUPLIKAT KARTY**.

| Twoje karty                                                                                                    | Na składanie zamówień pozostało: 29 dni (31.07.2021)                                                                    |
|----------------------------------------------------------------------------------------------------|----------------------------------------------------------------------------------------------------|
| FitProfit     C     Aktywna     Aktywna | Hatność możliwa do 31.07.2021 + Dodaj do koszyka Akcje -<br>Zobacz historię karty                                       |
| FitProfit         FitProfit         Other         Płatność możliwa do 31.07.2021                                                                                                    | + Dousi uo noszyna – Anojo v                                                                                            |
| Uzupełnij formularz:                                                                                                    | Zamów duplikat karty<br>Powód zamówienia dupikatu karty<br>Zagubienie karty                                             |
| - POWÓD ZAMÓWIENIA DUPLIKATU<br>- ADRES DOSTARCZENIA KARTY                                                                                                    | Wybierz adres dostawy test (test, 00-000 tes) Uwagi Možesz bardziej precyzyjnie opisac powód wyrobienia duplikatu karty |
|                                                                                                    | Anuluj Zamów                                                                                                    |

Po uzupełnieniu danych kliknij przycisk ZAMÓW.

| Twoje karty |                                                                                 |                             |                                | Na składanie za               | amówień pozostało: 29 dni (31.07.2021)                 | 1)  |
|-------------|---------------------------------------------------------------------------------|-----------------------------|--------------------------------|-------------------------------|--------------------------------------------------------|-----|
| FitProfit K | FitProfit 🔁 🕁<br>Katta gówna (Aktywna) (Neoplacona)<br>Jan Kowalski (#91111111) | Aktywuj dostęp do strefy VS | Płatność możliwa do 31.07.2021 | Wniosek o wyrobienie duplikat | u (zgłoszony 02.07.2021)<br>+ Dodaj do koszyka Akcje - | ÷ - |

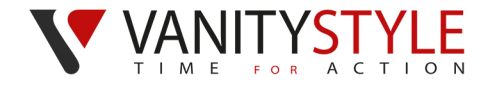

## 8. AKTYWACJA STREFY ONLINE VANITYSTYLE

Jeśli posiadasz aktywną kartę FitProfit typ Pracownik, to masz dostęp do darmowej Strefy VanityStyle.

W celu aktywacji dostępu do Strefy VanityStyle zaloguj się na swoje konto na **Platformie eVS** [www.e.vanitystyle.pl] **i kliknij przycisk AKTYWUJ DOSTĘP DO STREFY VS.** 

| Twoje karty                    |                          |                             |
|--------------------------------|--------------------------|-----------------------------|
| FitProfit                      | FitProfit 🕄 🔱            | Aktywuj dostęp do strefy VS |
| الله معلى المراجع المسلف المسل | Jan Kowalski (#91111111) |                             |

Zapoznaj się z treścią Regulaminu oraz zaakceptuj jego treść. Kliknij przycisk **AKTYWUJ.** 

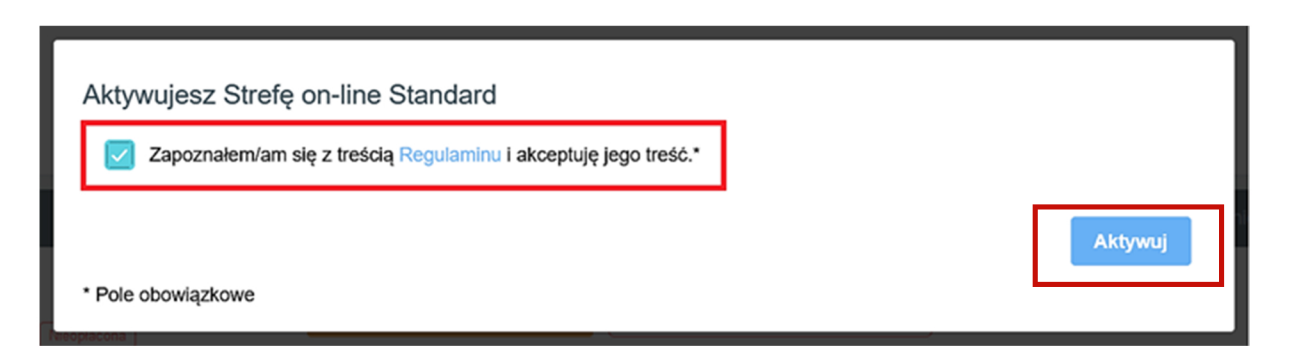

Strefa VanityStyle jest aktywna. Kliknij przycisk **STREFA VS AKTYWNA PRZEJDŹ**, aby wejść na stronę internetową Strefy Vanitystyle.

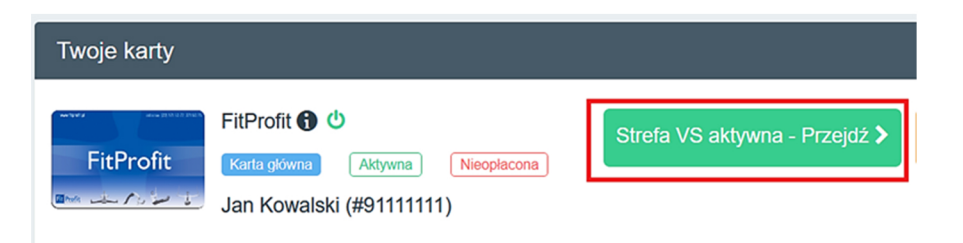